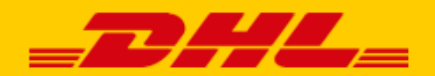

# GEBRUIKERSHANDLEIDING DHL KOPPELING

# WOO COMMERCE

#### INTRODUCTIE

DHL biedt WooCommerce webshops een handige koppeling, genaamd plug-in. Hiermee biedt u bezorgopties direct aan in uw webshop en daarmee vergroot u uw service voor uw klanten. Daar profiteert uw webshop van. Uit onderzoek\* blijkt dat het aantal aankopen in uw webshop stijgt als u klanten <u>bezorgopties</u> kunnen kiezen. En u kunt de verzendlabel direct printen vanuit uw webshop. Zo is het versturen van pakjes een stuk eenvoudiger. In een paar simpele stappen is het voor elkaar! In deze handleiding staat stap voor stap beschreven hoe u de koppeling installeert. Komt u er niet uit of heeft u nog vragen? Wij helpen u graag verder per <u>e-mail</u> of bel naar 088 34 54 333.

\*Bron: Metapack

# Inhoudsopgave

| Installeren                                 | 2  |
|---------------------------------------------|----|
| Plug-in instellingen                        | 4  |
| Label instellingen                          | 5  |
| Bezorgopties instellen                      | 6  |
| Bezorgopties zonder verzendzones            | 7  |
| Bezorgopties met verzendzones               | 9  |
| Tijdvakken instellen                        | 12 |
| Standaard verzend- en retouradres instellen | 14 |
| Labels printen vanuit uw webshop            | 15 |
| Labels per stuk printen                     | 15 |
| Labels in bulk printen                      | 16 |
| Veelgestelde vragen                         | 17 |

# Installeren

### Stap 1: Haal uw activeringscode op

Voor u aan de slag gaat met WooCommerce, haalt u eerst uw activeringscode (ook wel Api Key) op uit <u>My DHL</u> <u>Portal</u>. U vindt deze gegevens bij 'Instellingen' (1) in de tab 'API Keys'. Klik op de button 'Genereer Api Key' (2) om uw activeringscodes op te halen. Bewaar deze gegevens goed. Heeft u nog geen account voor My DHL POrtal of ziet u de button 'Genereer Api Key' (2) niet, neem dan <u>contact</u> met ons op.

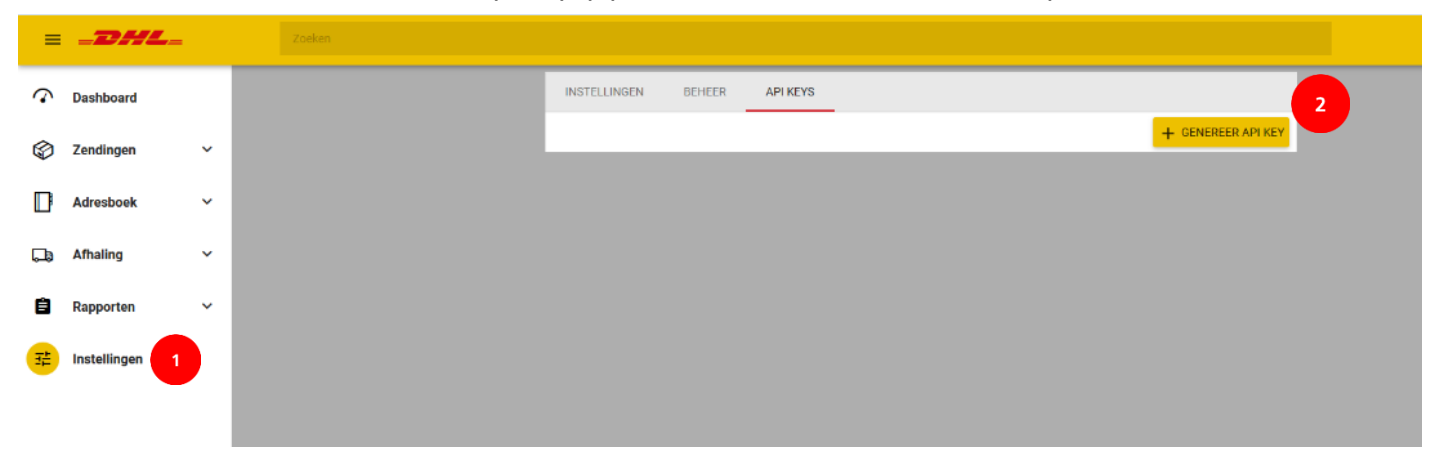

#### Stap 2: Voeg in WooCommerce de plug-in toe

Ga naar de pagina 'Plugins' in het linker menu in WooCommerce (1) en kies voor 'Nieuwe plug-in' (2). Vul de naam 'DHL for WooCommerce' in bij het zoekveld (3). U ziet dan de officiële DHL plug-in in de resultaten. Klik op 'nu installeren' (4) en daarna op 'activeren' om de installatie af te ronden.

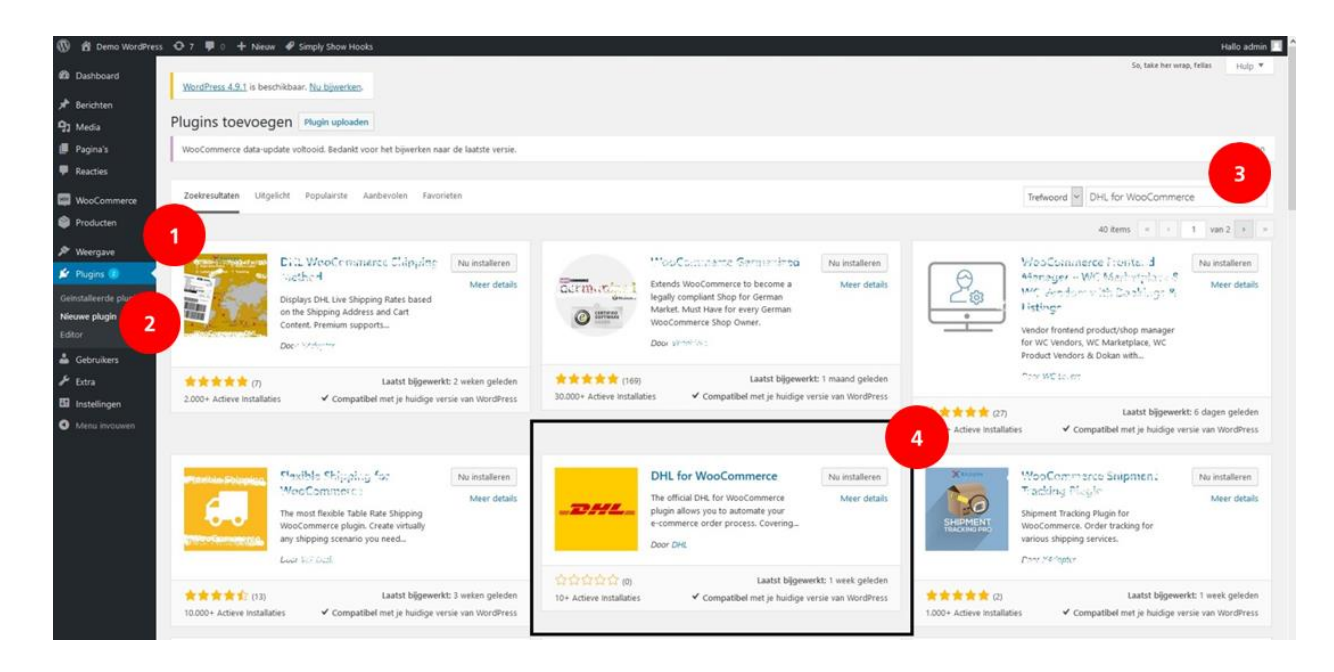

#### Stap 3: Kies de juiste landinstelling in WooCommerce

Kies bij Instellingen (1) het land van waaruit uw bedrijf opereert (2).

| 🔞 🏠 Example 📀 8                                        | 5 🛡 0 🕂 Nieuw                  |                                   |                                       |                          |                     |         | Hallo wpadmin 📃 |
|--------------------------------------------------------|--------------------------------|-----------------------------------|---------------------------------------|--------------------------|---------------------|---------|-----------------|
| <ul><li>ℬ Dashboard</li><li>オ Berichten</li></ul>      | WordPress 5.2.4 is been        | schikbaar. <u>Nu t</u>            | ij <u>werken</u> .                    |                          |                     |         | Hulp 🔻          |
| 9 Media                                                | Algemeen Produc                | ten Belast                        | ing Verzendmethoden                   | Betalingen               | Accounts en privacy | E-mails | Geavanceerd     |
| <ul><li>Pagina's</li><li>Reacties</li></ul>            | Welkom bij WooComm             | erce – Je bent b<br>eren Installa | ijna klaar om te starten met d        | e verkoop :)             |                     |         |                 |
| WooCommerce  Bestellingen                              | Op zoek naar de instelli       | ng voor winkeln                   | heldingen? Deze staat nu <u>in he</u> | <u>et aanpassingsmen</u> | <u>1u</u> .         |         | 😢 Sluiten       |
| Kortingsbonnen<br>DHL in WooCommerce                   | Winkeladres                    |                                   |                                       |                          |                     |         |                 |
| Rapporten                                              | Dit is waar je bedrijf zich be | evindt. Belasting                 | - en verzendtarieven zullen di        | t adres gebruiken.       |                     |         |                 |
| Status                                                 | Adresregel 1                   | 0                                 | Reactorweg 25                         |                          |                     |         |                 |
| Extensies Producten                                    | Adresregel 2                   | Θ                                 |                                       |                          |                     |         |                 |
| Neergave                                               | Plaats                         | 0                                 | Jtrecht                               |                          |                     |         |                 |
| <ul> <li>Plugins </li> <li>Gebruikers</li> </ul>       | Land / Staat                   | ø                                 | Nederland                             |                          | .2                  |         |                 |
| <ul> <li>Hulpmiddelen</li> <li>Instellingen</li> </ul> | Postcode                       | ø                                 | 3542 AD                               |                          |                     |         |                 |

#### Stap 4: Activeringscode invoeren in WooCommerce

Ga naar Instellingen (1), Verzendmethoden (2) en kies voor 'DHL in WooCommerce' (3). Klik op Accountgegevens' (4) en vul de activeringscode – van stap 1 hierboven - in bij 'UserID' (5) en 'Key' (6). Klik op 'Test connectie' (7) en als de verbinding succesvol is, kleurt de button groen. Mocht de verbinding niet lukken, neem dan contact op met de <u>support</u>. Selecteer het juiste 'Klantnummer' (8). Sla de gegevens op.

| 🔞 🖀 Example 📀 8                                                                                                    | 🛡 0 🕂 Nieuw                                                                                                    | <b>1</b>                                                                                                    |                                                                                                    | Hallo wpadmin 🔟                                      |
|----------------------------------------------------------------------------------------------------|----------------------------------------------------------------------------------------------------|----------------------------------------------------------------------------------------------------|----------------------------------------------------------------------------------------------------|------------------------------------------------------|
| 🍘 Dashboard                                                                                                    | Algemeen Producten Bel                                                                                                    | asting Verzendmethoden Beta                                                                                                    | lingen Accounts en privacy E-mails                                                                                   | Geavanceerd                                          |
| <ul> <li>★ Berichten</li> <li>♦ Media</li> <li>Pagina's</li> <li>Reacties</li> <li>₩ooCommerce</li> <li>Bestellingen</li> <li>Kortingsbonnen</li> </ul>                                                                                                    | Welkom bij WooCommerce – Je bei         Installatiewizard uitvoeren         Inst         Verzendzones   Verzendopties   Verzen         DHL in WooCommerce         Dit is de officiële DHL Plugin voor Woo         manier om zendingen binnen Nederlan         aanmaken en meerdere bezorgopties in | nt bijna klaar om te starten met de verkoop<br>allatiewizard overslaan<br>dklassen   DHL in WooCommerce<br>Commerce in WordPress. Gebruikt u WooC<br>d en naar het buitenland te verwerken? Da<br>n uw webshop aanbieden. Stel hieronder uw | ommerce voor uw webshop en u bent op zoek naa<br>n biedt deze plugin u veel mogelijkheden. U kunt e<br>v account in. | r een gebruiksvriendelijke<br>envoudig verzendlabels |
| DHL in WooCommerce<br>Rapporten<br>Instellingen                                                                                                    | Plugin instellingen<br>Activeer de functies van deze<br>plugin.                                                                                                    | UserID                                                                                                    | 1a1abcd1-1abc-123a-1234-a1abc123abc1                                                                                 | 5 Eedt                                               |
| Status<br>Extensies<br>Producten                                                                                                    | Accountgegevens<br>Instellingen voor de DHL API.<br>Nog geen API gegevens? Bekijk<br>bier waar u dere wiedt                                                                                                    | Key<br>Test verbinding                                                                                                    | 1a1abcd1-1abc-123a-1234-a1abc123abc1       Test connectie en haal gegevens op                                        | 6                                                    |
| <ul><li>✗ Weergave</li><li>✗ Plugins <ul><li>Image: Image and the second second se</li></ul></li></ul> | Inc. woor o deze villet.                                                                                                    | Klantnummer                                                                                                    | 08500001                                                                                                    | 8                                                    |

Goed gedaan! De installatie van de plug-in heeft u nu afgerond. U kunt nu aan de slag met het instellen van uw verzend- en bezorgopties en dan rollen de labels straks direct uit uw webshop. Handig!

## Plug-in instellingen

Blijf in het menu Instellingen/Verzendmethoden/DHL in WooCommerce en kies uw instellingen (1). Bij elke instelling staat een toelichting waar deze voor dient. Om een instelling te activeren vinkt u het vakje aan. In elk geval moet er een vinkje staan bij 'Activeer plugin' (2) om de DHL koppeling te gebruiken. Als u een eigen tekst wilt tonen bij de track en trace link in de e-mail (6), dan kunt u deze tekst invoeren in het tekst vak bij optie (7). We adviseren om de tekst in het Engels in te voeren en bij de vertalingen de Nederlandse tekst toe te voegen.

| Plugin instellingen<br>Activeer de functies van deze<br>plugin.                                                     | Activeer plugin                                        | <ul> <li>✔ Actief</li> <li>Als u deze uitschakelt, worden alle functies van de plugin uitgeschakeld.</li> </ul>                                                                                                    |
|----------------------------------------------------------------------------------------------------|--------------------------------------------------------|----------------------------------------------------------------------------------------------------|
| Accountgegevens<br>Instellingen voor de DHL API.<br>Nog geen API gegevens? Bekijk<br><u>hier</u> waar u deze vindt. | Dashboard menu link                                    | ✓ Actief Voeg een menuknop toe aan de dashboard om direct naar de instellingen te navigeren voor DHL in WooCommerce.                                                                                                    |
| Label instellingen<br>Standaard instellingen voor<br>labels.                                                        | DHL label informatie                                   | ✓ Tonen Informatie over zendingen weergeven in een extra kolom in uw overzicht van bestellingen.                                                                                                    |
| Bezorgopties<br>Kies de bezorgopties voor de<br>ontvangers van uw webshop.                                          | Label links in de admin openen<br>in een nieuw venster | <ul> <li>Actief</li> <li>Voor label functies zoals het downloaden van een PDF of het openen van een track &amp; trace wordt er een nieuw venster<br/>geopend.</li> </ul>                                                                                                    |
| Bezorgtijden<br>Klanten kunnen bezorgtijden<br>aangeven om de bezorgdatum<br>aan te geven                           | Track & trace in email                                 | Actief<br>Indien beschikbaar, wordt de track & trace informatie toegevoegd aan de standaard e-mail 'bestelling compleet' van<br>Woocommerce.                                                                                                    |
| Standaard verzendadres<br>Vul de gegevens van uw<br>verzendadres in.                                                | Eigen tekst in track & trace 7<br>email                | Once the shipment has been scanned, simply follow it with track & trace. Once the delivery is planned you will see the expected delivery time. Laat leeg om standaard tekst te gebruiken. PS: het wordt aangeraden om dit in het Engels te schrijven, omdat het daarna nog gefiltert wordt voor vertaling met de vertaalcode 'dhlpwc'. |

Om een kaart te tonen bij de bezorgoptie naar een DHL ServicePoint stelt u uw Google Maps sleutel in (11). Deze haalt u op bij de website van <u>Google Maps</u>. Heeft u nog geen account? Dan kunt u deze direct aanmaken. Voor het aanmaken van een Google Maps key is de <u>handleiding Google Maps key</u> beschikbaar.

Na het aanmaken van een DHL verzendlabel kunt u de status van uw bestelling automatisch laten aanpassen. Selecteer welke status(sen) u wilt aanpassen na het aanmaken van het label, door een vinkje te plaatsen in de gewenste status(sen) bij (12). Kies dan in welke status de bestelling moet komen, bijvoorbeeld 'afgerond' bij (13). Sla de gegevens op.

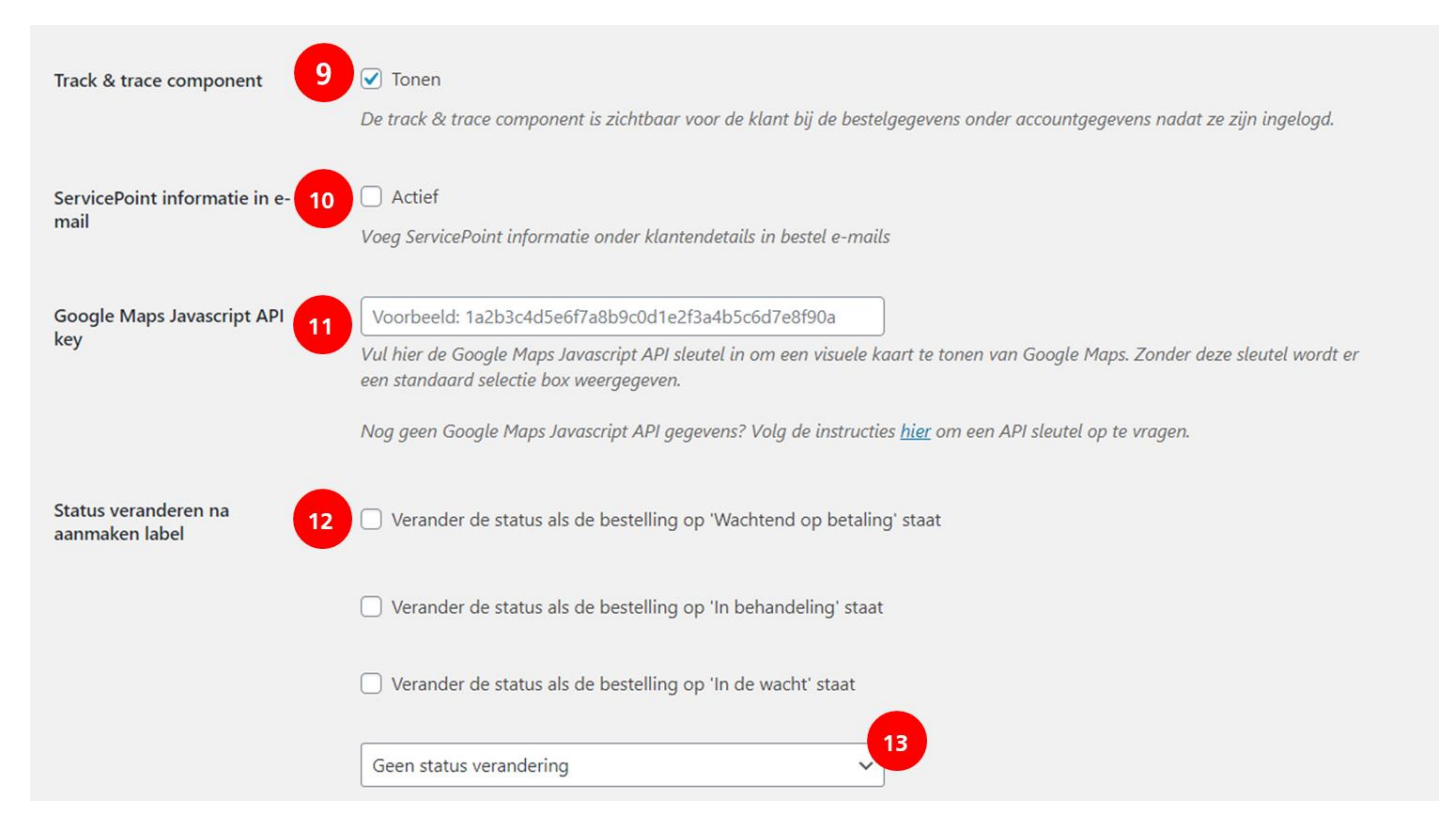

Perfect! De basis instellingen zijn klaar, ga nu verder met uw wensen voor de verzendlabels.

## Label instellingen

Blijf in het menu Instellingen/Verzendmethoden/DHL in WooCommerce en kies uw 'label instellingen' (1). Alle opties die u in dit menu selecteert worden standaard toegepast op alle labels als de optie voor een product beschikbaar is. Per label kunt u de opties ook aan- of uitzetten. Bij het aanmaken van meerdere labels vanuit uw bestellingen overzicht selecteert u bij (6) welke pakketgroottes u wilt kunnen selecteren. Zet dan ook een vinkje bij (8) om de labels in bulk te kunnen downloaden.

Wilt u meerdere bestellingen in één keer printen met de optie 'DHL Vandaag', zet dan een vinkje bij (7), dan komt deze bulk optie ook bij uw bestellingen in WooCommerce.

Het uitzetten van de huisnummer validatie (10) is niet aan te raden als u verstuurd naar landen die werken met een systeem van postcode en huisnummer voor de bezorging. Er zijn landen waar het huisnummer niet doorslaggevend is. In dat geval kunt u de optie deactiveren, anders adviseren wij om hem aan te laten staan. Het voorkomt fouten in de bezorging door onvolledige adresgegevens.

# Sla de gegevens op. Mooi! Voor elke bestelling maakt u nu de labels die u nodig heeft. Ga door met de bezorgopties die u wilt bieden aan uw klanten.

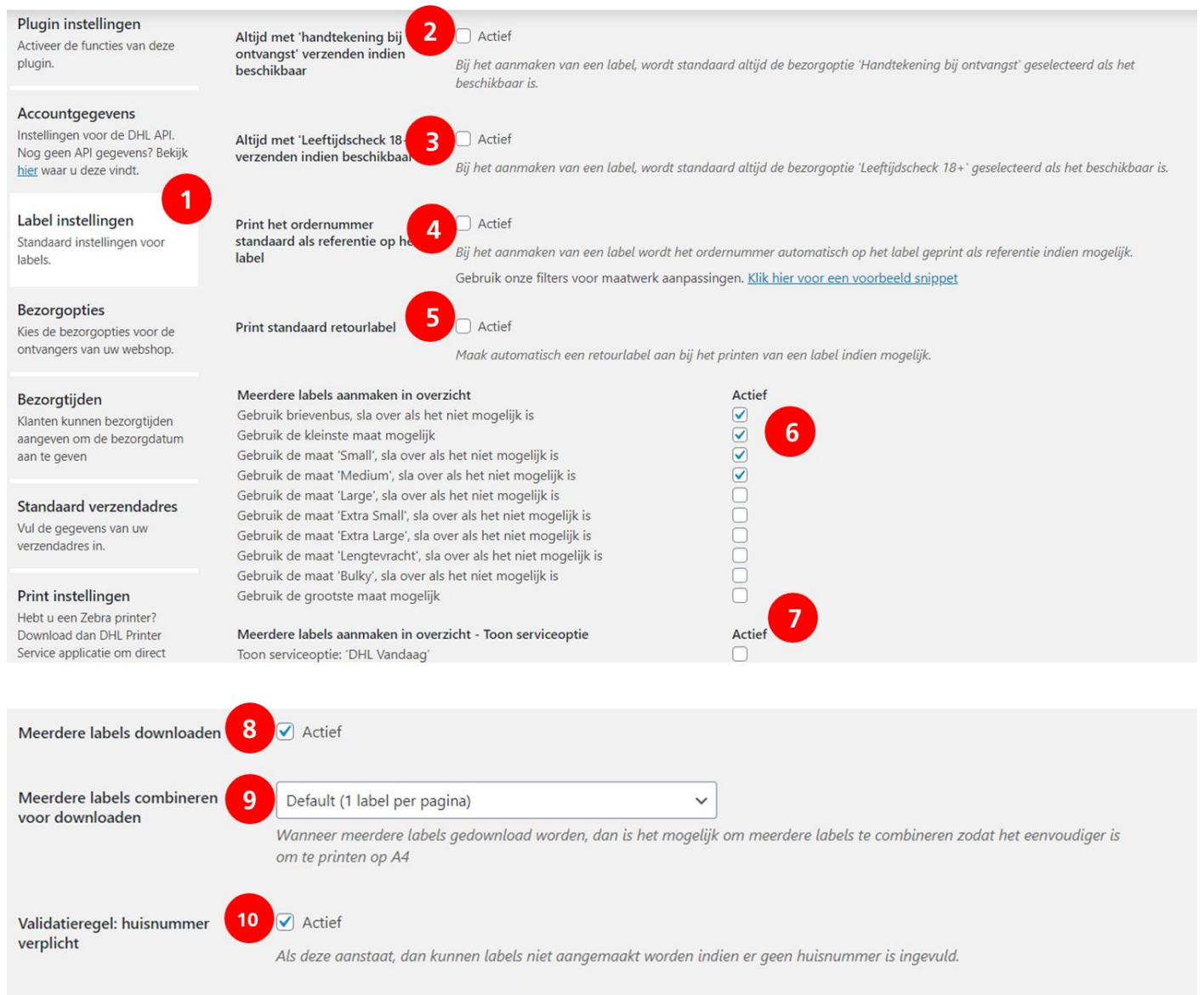

## **Bezorgopties instellen**

Met bezorgopties in uw webshop vergroot u uw service voor uw klanten. Daar profiteert uw webshop van, want uit onderzoek blijkt dat het aantal aankopen in uw webshop stijgt als uw klanten iets te kiezen hebben.

#### Stap 1: Kies uw standaardinstellingen

In het menu bezorgopties (1) stelt u in welke opties u in uw webshop wilt bieden. Activeer 'Verzend standaard zakelijk' (2) om de zakelijke bezorgopties in uw shop te tonen. Verstuurt u vooral naar consumenten, activeer deze optie niet. Maakt u gebruik van een vertaalkoppeling. Voer de code van deze koppeling in bij (3). Onze plug-in neemt dan de vertaalde teksten uit de vertaalkoppeling over. Laat anders leeg.

Als een bestelling geen verzendkosten heeft toont de DHL koppeling standaard geen prijs. Wilt u een bedrag (bijvoorbeeld €0,00) of een tekst tonen, selecteer deze optie bij (4). Als u (ook) naar klanten in het buitenland verstuurt en u wilt voor diverse landen verschillende tarieven berekenen, vink dan de optie 'Gebruik verzendzones' (5) aan. U kunt dan geen bezorgopties meer instellen in dit scherm, maar doet dit voor iedere verzendzone afzonderlijk. Sla dan stap 2a over en ga door naar stap 2b: bezorgopties en prijzen instellen mét verzendzones.

| Plugin instellingen<br>Activeer de functies van deze<br>plugin.                                                     | Verzend standaard zakelijk 2 Actief<br>Indien actief, worden labels in het eerste geval gecreëerd voor zakelijke verzendingen en de checkout laat alleen bezorg                    | opties |
|----------------------------------------------------------------------------------------------------|----------------------------------------------------------------------------------------------------|--------|
| Accountgegevens<br>Instellingen voor de DHL API.<br>Nog geen API gegevens? Bekijk<br><u>hier</u> waar u deze vindt. | Vervangende tekst vertaalcode Om vervangende teksten voor bezorgopties te vertalen, vul hier de vertaalcode in. Laat dit veld leeg om de teksten zond vertaalfilters te gebruiken. | er     |
| Label instellingen<br>Standaard instellingen voor<br>Jabels.                                                        | Toon gratis bezorgprijzen 4 Standaard (toon geen prijs)                                                                                                    |        |
| Bezorgopties<br>Kies de bezorgopties voor de<br>ontvangers van uw webshop.                                          | Gebruik verzendzones 5 Actief<br>Stel bezorgopties per verzendzone in.                                                                                                    |        |
| <b>Bezorgtijden</b><br>Klanten kunnen bezorgtijden                                                                  | Verander de sortering van de Standaard V                                                                                                    |        |

De sortering van de bezorgopties kunt u instellen bij (6). De standaard instelling toont de bezorgopties in uw webshop in de volgorde zoals bij de instellingen (DHL ServicePoint bovenaan).

## Bezorgopties zonder verzendzones

#### Stap 2a: bezorgopties en prijzen instellen zonder verzendzones

Stel de prijzen voor bezorgopties voor elk land hetzelfde in:

- Activeer gratis of afgeprijsde verzending bij (1) en vul in vanaf welk bedrag dit geldt (2), bijvoorbeeld voor alle bestellingen (€0,-) of bij een bestelling vanaf €50,-.
- Wilt u dat de bezorgkosten gratis of verlaagd worden toepassen nadat eventuele kortingen zijn verwerkt? Vink deze optie dan aan bij (3).
- U kunt per bezorgoptie extra regels instellen voor beschikbaarheid en prijzen (extra uitleg volgt hieronder). Als u het vinkje bij (4) aanzet, worden die regels toegepast na de standaard afprijzing bij (1). Laat u deze optie uit, dan wordt de standaard afprijzing als laatste uitgevoerd en wordt die niet overschreven door eventuele extra regels.
- Direct hieronder vindt u de <u>bezorgopties</u>. U kunt iedere optie afzonderlijk aanzetten en aangeven welke kosten u hiervoor in rekening wilt brengen (5). Bij (6) kunt u aangeven of deze bezorgopties in aanmerking komen voor het gratis of verlaagd tarief voor bezorging. Bij (7) kunt u dan het verlaagde tarief instellen. In de kolom bij (8) kunt u per bezorgoptie een naam invoeren. Deze naam wordt in uw webshop getoond. En in de laatste kolom (9) kunt u de sortering van de bezorgopties in uw webshop instellen; nummer 1 wordt het eerste getoond.
- U kunt per bezorgoptie extra regels toevoegen voor beschikbaarheid en prijzen (10) op basis van gewicht en orderbedrag. Zo kan een bezorgoptie bijvoorbeeld worden uitgeschakeld vanaf een bepaald gewicht, of kunt u de prijs steeds iets verlagen bij toenemende orderbedragen. De optie 'Voeg extra kosten toe (blijf herhalen)' voegt in onderstaand voorbeeld €25 toe wanneer het gewicht hoger is dan 50kg en voegt daarna steeds opnieuw €25 toe bij 100kg, 150kg, 200kg, enz. Verder wordt de prijs in dit voorbeeld €2,50

bij een orderbedrag hoger dan €25 en wordt deze €2 (zie (7)) bij een orderbedrag van tenminste €50 omdat de standaard afprijzing (1) ook actief blijft. De bezorgoptie wordt uitgeschakeld wanneer de order meer dan 250kg weegt. Regels op basis van gewicht werken alleen wanneer u gewichten aan uw producten heeft toegevoegd. Let op: sla uw instellingen op.

| Gratis of afgeprijse<br>verzending                                               | de                                                       | 🗹 /<br>Geei                      | Actief 1                                                                                             | (vanaf                         | een bepaala                                                                 | 1 bedro                                          | ag).                                               |                                                                                                    |                                                                      |                                  |                        |               |                                           |                                           |                                                          |
|----------------------------------------------------------------------------------|----------------------------------------------------------|----------------------------------|----------------------------------------------------------------------------------------------------|--------------------------------|-----------------------------------------------------------------------------|--------------------------------------------------|----------------------------------------------------|----------------------------------------------------------------------------------------------------|----------------------------------------------------------------------|----------------------------------|------------------------|---------------|-------------------------------------------|-------------------------------------------|----------------------------------------------------------|
| Gratis of verlaagd                                                               | tarief vanaf                                             | €<br>Grat                        | is of verlaagd ta                                                                                    | 50<br>arief wo                 | 2<br>ordt toegepas                                                          | st op d                                          | le verz                                            | endkosten                                                                                                    | indien de to                                                         | otaalprijs d                     | eze w                  | aarde         | e overschri                               | jdt.                                      |                                                          |
| Gratis of verlaagd<br>kortingsbonnen                                             | tarief en                                                | Grat                             | Bereken pas na<br>is of een verlaag                                                                  | het toe<br>gd tarie            | epassen van<br>f van verzen                                                 | kortin<br>dkoste                                 | igsbor<br>en woi                                   | nnen<br>andt bereken                                                                                                    | d na het toe                                                         | epassen vai                      | n kort                 | tingsb        | onnen.                                    |                                           |                                                          |
| Pas extra regels to                                                              | e na de                                                  |                                  | Pas extra regels                                                                                     | toe na                         | de gratis of                                                                | afgep                                            | orijsde                                            | berekenin                                                                                                    | 9 4                                                                  |                                  |                        |               |                                           |                                           |                                                          |
| Bezorgoptie                                                                      | Actie                                                    | Wan<br>afge<br>f P               | neer dit is aang<br>prijsde berekeni<br>rijs 5                                                       | evinkt,<br>ing als l           | dan worden<br>laatste uitgev<br>Beschikba                                   | extra<br>voerd.<br>ar voo                        | regels<br>or                                       | pas toege                                                                                                    | past na de g<br>Prijs bij                                            | aratis of afg                    | geprijs                | sde be<br>Ver | erekening.<br>vangende                    | Standaard (uit                            | t) wordt de gratis of<br>9<br>Sortering                  |
| Bezorgoptie<br>DHL ServicePoint                                                  | Actie                                                    | War<br>afge<br>f P               | nneer dit is aang<br>prijsde berekeni<br>rijs 5                                                      | evinkt,<br>ing als l<br>3      | dan worden<br>laatste uitgev<br>Beschikba<br>gratis/ver                     | extra<br>voerd.<br>har voo<br>laagd              | regels<br>or<br>tarief                             | pas toege                                                                                                    | past na de g<br>Prijs bij<br>gratis/verl<br>€                        | aratis of afg                    | 7<br>7<br>f<br>2       | ver           | erekening.<br>vangende<br>andaard te      | Standaard (uit                            | t) wordt de gratis of<br>9<br>Sortering                  |
| Bezorgoptie<br>DHL ServicePoint                                                  | Actie<br>Gewicht                                         | Wan<br>afge<br>f P               | nneer dit is aang<br>prijsde berekeni<br>rijs 5<br>€  <br>hoger is dan                               | evinkt,<br>ing als l<br>3      | dan worden<br>laatste uitgev<br>Beschikba<br>gratis/ver<br>25               | extra<br>voerd.<br>har voo<br>laagd<br>kg        | regels<br>or<br>tarief<br>dan                      | Pas toege                                                                                                    | Prijs bij<br>gratis/verl<br>€<br>a kosten to                         | aagd tarie                       | peprijs<br>7<br>f<br>2 | Ver<br>St     | erekening.<br>vangende<br>andaard te      | Standaard (uit<br>8<br>tekst<br>ekst<br>7 | t) wordt de gratis of<br>9<br>Sortering<br>0             |
| Bezorgoptie<br>DHL ServicePoint<br>IIII Wanneer                                  | Actie<br>Gewicht<br>Winkelmand tot                       | Wan<br>afge<br>f P               | nneer dit is aang<br>prijsde berekeni<br>rijs 5<br>€  <br>hoger is dan<br>hoger is dan               | evinkt,<br>ing als l<br>3<br>€ | dan worden<br>laatste uitgev<br>Beschikba<br>gratis/ver<br>I                | extra<br>voerd.<br>har voo<br>laagd<br>kg<br>25  | or<br>tarief<br>dan<br>dan                         | or for the second second secon | Prijs bij<br>gratis/verl<br>€<br>a kosten to<br>it                   | aagd tarie                       | peprijs<br>7<br>f<br>2 | Ver<br>Sta    | vangende<br>andaard te<br>€  <br>€        | Standaard (ui<br>ekst<br>7<br>2.50        | t) wordt de gratis of<br>9<br>Sortering<br>0<br>].       |
| Bezorgoptie<br>DHL ServicePoint<br>IIII Wanneer<br>IIII Wanneer                  | Actie<br>Gewicht<br>Winkelmand tot<br>Gewicht            | Wan<br>afge<br>f P<br>v<br>aal v | nneer dit is aang<br>prijsde berekeni<br>rijs 5<br>€<br>hoger is dan<br>hoger is dan                 | evinkt,<br>ing als l<br>3<br>€ | dan worden<br>laatste uitgev<br>Beschikba<br>gratis/ver<br>25<br>25         | extra<br>voerd.<br>laagd<br>kg<br>25<br>kg       | or<br>tarief<br>dan<br>dan<br>dan                  | pas toege<br>6<br>Voeg extr<br>Voeg extr<br>Voeg extr                                                                                                    | Prijs bij<br>gratis/verl.<br>€<br>a kosten to<br>it                  | aagd tarie<br>e<br>e (blijf herl | 7<br>f<br>2            | Ver<br>Sta    | vangende<br>andaard te<br>€  <br>€  <br>€ | Standaard (ui<br>tekst 7 2.50 25          | t) wordt de gratis of<br>9<br>Sortering<br>0<br>].<br>]. |
| Bezorgoptie<br>DHL ServicePoint<br>IIII Wanneer<br>Wanneer<br>Wanneer<br>Wanneer | Actie<br>Gewicht<br>Winkelmand tot<br>Gewicht<br>Gewicht | Wan<br>afge<br>f P<br>v<br>aal v | nneer dit is aang<br>prijsde berekeni<br>rijs 5<br>€<br>hoger is dan<br>hoger is dan<br>hoger is dan | evinkt,<br>ing als l<br>3<br>€ | dan worden<br>laatste uitgev<br>Beschikba<br>gratis/verl<br>25<br>50<br>250 | extra<br>voerd.<br>laagd<br>kg<br>25<br>kg<br>kg | regels<br>or<br>tarief<br>dan<br>dan<br>dan<br>dan | 6<br>Voeg extr<br>Prijs word<br>Voeg extr<br>Bezorgop                                                                                                    | Prijs bij<br>gratis/verl<br>€  <br>a kosten to<br>It<br>tie uitgesch | aagd tarie<br>e<br>e (blijf herl | 7<br>f<br>2            | Ver<br>St.    | vangende<br>andaard te<br>€  <br>€  <br>€ | Standaard (ui<br>ekst<br>2.50<br>25       | t) wordt de gratis of<br>9<br>Sortering<br>0             |

## Bezorgopties met verzendzones

#### Stap 2b: bezorgopties en prijzen instellen mét verzendzones

Verstuurt u niet alleen binnen Nederland, of zelfs alleen maar naar ontvangers in het buitenland? Dan is de kans groot dat u voor de diverse landen verschillende verzendkosten wilt hanteren. Dit doet u dit door middel van Verzendzones, een optie die standaard in WooCommerce beschikbaar is.

Ga naar het menu Verzendzones (1) in het Verzendmethoden tabblad. Klik op de knop 'Verzending-zone toevoegen' (2).

| 🔞 🛱 Example 🌹 0 | + Nieuw                                                                                         |                                            |                                                            | Hallo wpadmin 🗾                       |
|-----------------|-------------------------------------------------------------------------------------------------|--------------------------------------------|------------------------------------------------------------|---------------------------------------|
| Dashboard       | 1 Deschurten Reduction Maranda                                                                  | sthodae Batulinaan Assessments on printers | E-malle Commenced                                          | Hulp *                                |
| 🖈 Berichten     | Verzendzones   Verzendopties   Verzendklassen   DHL in W                                        | oCommerce                                  | L'mails Geavanceero                                        |                                       |
| 91 Media        | Verzendroner Verzending-zone toevoegen                                                          |                                            |                                                            |                                       |
| 📕 Pagina's      | verzenuzones                                                                                    |                                            |                                                            |                                       |
| P Reacties      | Een verzendgebied is een geografische regio waar bepaale<br>verzendmethodes uit die zone tonen. | verzendmethodes aangeboden worden. WooCom  | nerce zal elke klant op basis van zijn/haar verzendadres a | an een verzendzone linken en enkel de |
| 🐖 WooCommerce < | Zone Naam                                                                                       | Regio(s)                                   | Verzendm                                                   | ethode(n)                             |
| Bestellingen    |                                                                                                 |                                            |                                                            |                                       |
| Kortingsbonnen  |                                                                                                 |                                            |                                                            |                                       |
| kapporten       |                                                                                                 |                                            |                                                            |                                       |
| Status          |                                                                                                 |                                            |                                                            |                                       |
| Extensies       | Een verzendzone is e                                                                            | en geografische regio wa                   | aar een bepaalde set van                                   |                                       |

Geef de zone een naam (1) en voeg de landen die tot de zone behoren toe door de landsnamen in te typen (2). Klik vervolgens op Verzendmethode toevoegen (3) en gebruik het uitklapmenu dat verschijnt om DHL in WooCommerce te kiezen.

|                 |               |              |                                    |             |                     |           |                      | Hulp                     |
|-----------------|---------------|--------------|------------------------------------|-------------|---------------------|-----------|----------------------|--------------------------|
| Algemeen        | Producten     | Belasting    | Verzendmethoden                    | Betalingen  | Accounts en privacy | E-mails   | Geavanceerd          |                          |
| erzendzones     | Verzendopties | Verzendklass | en  DHL in WooCommer               | ce          |                     |           |                      |                          |
| erzendzone      | s > Benelux   |              |                                    |             |                     |           |                      |                          |
| one Naam        | 1             | Ben          | elux                               |             |                     |           |                      |                          |
| egio's in gebie | den 2         | • × B        | elgië × Luxemburg                  | ×Nederland  |                     |           |                      |                          |
|                 |               | Beper        | <u>k tot specifieke postcode</u>   | 2           |                     |           |                      |                          |
| erzendmethod    | en            | 0            |                                    | ті          | tel                 |           | Geactiveerd          | Beschrijving             |
|                 |               |              | le kunt meerder<br>zullen ze zien. | e verzendr  | nethodes toevoe     | egen binn | nen deze zone. Allee | n klanten binnen de zone |
|                 |               | v            | erzendmethode toevoeg              | en <b>3</b> |                     |           |                      |                          |
| Wijzigingen op  | oslaan        |              |                                    |             |                     |           |                      |                          |

| 🚯 者 Example 📀 2 | 🗭 0 🕂 Nieuw         |                                                                             |                    |
|-----------------|---------------------|-----------------------------------------------------------------------------|--------------------|
| Reacties        | Zone Naam           | petra                                                                       |                    |
| WooCommerce 🔸   |                     |                                                                             |                    |
| Bestellingen    | Regio's in gebieden | • × Belgie                                                                  |                    |
| Kortingsbonnen  |                     | Beperk tot specifieke postcodes                                             |                    |
| Rapporten       |                     | Verzendmethode toevoegen                                                    | ×                  |
| Instellingen    | Verzendmethoden     | verzenametrioue toevoegen                                                   | erd Besch          |
| Status          |                     | Vies de verzendmethode die je wenst. Alleen verzendmethodes met sunnort-zor | ver worden getoond |
| Extensies       |                     | Nes de verzendmentode die je wenst, wieen verzendmentodes met support zon   |                    |
| Producten       |                     | Vast Tarief                                                                 | deze zone. All     |
| 🔊 Weergave      |                     | Vast Tarief<br>Gratis verzending<br>Afhalen                                 |                    |
| 🖆 Plugins 🕕     |                     | DHL in WooCommerce                                                          |                    |
| 🍰 Gebruikers    |                     |                                                                             |                    |
| 🖉 Hulpmiddelen  | Wijzigingen opslaan |                                                                             |                    |
| 🖽 Instellingen  |                     |                                                                             |                    |
| Menu invouwen   |                     |                                                                             |                    |

Klik op het afrolmenu bij 'Vast tarief' (1) en kies voor 'DHL in WooCommerce'(2). Sla de wijzigingen op.

Ga nu met uw muis over 'DHL in WooCommerce' kies voor 'bewerken'(1).

| 🕅 者 Example 🔂 2                | 2 🗭 0 🕂 Nieuw           |                                             |             | Hallo wpadmin                                                                                                    |
|--------------------------------|-------------------------|---------------------------------------------|-------------|----------------------------------------------------------------------------------------------------|
| Reacties                       | Zone Naam               | Zuiderburen                                 |             |                                                                                                    |
| Bestellingen<br>Kortingsbonnen | Regio's in gebieden 🛛 📢 | × België<br>Beperk tot specifieke postcodes |             |                                                                                                    |
| Rapporten                      | Verzendmethoden         |                                             |             |                                                                                                    |
| Status                         | vezenumeniouen          | Titel                                       | Geactiveerd | Beschrijving                                                                                                    |
| Extensies                      |                         | DHL in WooCommerce                          |             | DHL in WooCommerce                                                                                                    |
| Producten                      |                         | Bewerken   Verwijderen                      |             | Dit is de officiële DHL Plugin voor WooCommerce in WordPress.<br>Gebruikt u WooCommerce voor uw webshop en u bent op zoek naar     |
| 🔊 Weergave                     |                         | (200 F)                                     |             | een gebruiksvriendelijke manier om zendingen binnen Nederland en<br>naar het buitenland te verwerken? Dan biedt deze plugin u veel |
| 🖆 Plugins 📵                    |                         |                                             |             | mogelijkheden. U kunt eenvoudig verzendlabels aanmaken en<br>meerdere bezorgopties in uw webshon aanbieden. Stel bieronder uw      |
| 👗 Gebruikers                   |                         |                                             |             | account in.                                                                                                    |

Onderstaand scherm verschijnt. Hier beheert u de instellingen per bezorgoptie voor deze verzendzone

- Kies voor prijzen in-of exclusief belasting (1).
- Activeer gratis of afgeprijsde verzending bij (2) en vul in vanaf welk bedrag dit geldt (3), bijvoorbeeld voor alle bestellingen (€0,-) of bij een bestelling vanaf €50,-.
- Wilt u dat de bezorgkosten gratis of verlaagd worden toepassen nadat eventuele kortingen zijn verwerkt? Vink deze optie dan aan bij (4).
- U kunt per bezorgoptie extra regels instellen voor beschikbaarheid en prijzen (extra uitleg volgt hieronder). Als u het vinkje bij (5) aanzet, worden die regels toegepast na de standaard afprijzing bij (2). Laat u deze optie uit, dan wordt de standaard afprijzing als laatste uitgevoerd en wordt die niet overschreven door eventuele extra regels.

Direct hieronder vindt u de <u>bezorgopties</u>. U kunt iedere optie afzonderlijk aanzetten en aangeven welke kosten u hiervoor in rekening wilt brengen (1).

| DHL in WooCommerce instellingen                  |                                                                                                    | ×     |
|--------------------------------------------------|----------------------------------------------------------------------------------------------------|-------|
| Prijzen inclusief belasting invoeren             | Prijzen inclusief belasting invoeren                                                                                                    | ^     |
| , ,                                              | Vink dit aan om prijzen inclusief belasting in te voeren. Vink dit uit om prijzen exclusief belasting in te voeren.                                                                           |       |
| Gratis of afgepriisde verzending                 | Actief                                                                                                    |       |
|                                                  | Geen verzendkosten (vanaf een bepaald bedrag).                                                                                                    |       |
| Gratis of verlaad tarief vanaf                   | 3 € 50                                                                                                    |       |
|                                                  | Gratis of verlaagd tarief wordt toegepast op de verzendkosten indien de totaalprijs deze waarde overschrijdt.                                                                                 |       |
| Gratis of verlaged tarief en kortingsbonnen      | 4<br>✓ Bereken pas na het toepassen van kortingsbonnen                                                                                                    |       |
| eratis er renauga tarrer en kortingssonnen       | Gratis of een verlaagd tarief van verzendkosten wordt berekend na het toepassen van kortingsbonnen.                                                                                           |       |
| Pas extra regels toe na de gratis of afgeprijsde | <b>5</b> Pas extra regels toe na de gratis of afgeprijsde berekening                                                                                                    |       |
| berekening                                       | Wanneer dit is aangevinkt, dan worden extra regels pas toegepast na de gratis of afgeprijsde berekening. Standaard (uit) wordt de gratis<br>of afgeprijsde berekening als laatste uitgevoerd. | 5     |
|                                                  | Beschikbaar<br>voor Prijs bij gratis/verlaagd                                                                                                    |       |
| Bezorgoptie Actief Prijs                         | gratis/verlaagd tarief Vervangende tekst Sortering<br>tarief                                                                                                    | -     |
|                                                  | 6 Wijzigingen ops                                                                                                    | slaan |

- Bij (2) kunt u aangeven of deze bezorgopties in aanmerking komen voor het gratis of verlaagd tarief voor bezorging.
- Bij (3) kunt u dan het verlaagde tarief instellen.
- In de kolom bij (4) kunt u per bezorgoptie een naam invoeren. Deze naam wordt in uw webshop getoond.
- En in de laatste kolom (5) kunt u de sortering van de bezorgopties in uw webshop instellen; nummer 1 wordt het eerste getoond.

U kunt per bezorgoptie extra regels toevoegen voor beschikbaarheid en prijzen op basis van gewicht en orderbedrag. Zo kan een bezorgoptie bijvoorbeeld worden uitgeschakeld vanaf een bepaald gewicht, of kunt u de prijs aanpassen bij verschillende orderbedragen.

In onderstaand voorbeeld komen er €7 bezorgkosten bij als het gewicht van de order hoger is dan 25kg (6). De bezorgkosten worden €2,50 bij een orderbedrag hoger dan €25. De optie 'Voeg extra kosten toe (blijf herhalen)' (8) telt steeds €25 bezorgkosten bij als het gewicht hoger is dan 50kg en voegt daarna steeds opnieuw €25 toe bij 100kg, 150kg, 200kg, enz. De bezorgoptie wordt uitgeschakeld wanneer de order meer dan 250kg weegt. Regels op basis van gewicht werken alleen wanneer u gewichten aan uw producten heeft toegevoegd. Sla uw instellingen op (10).

|                                      |                 | D kilder                         |                                        |                               |                                |         |
|--------------------------------------|-----------------|----------------------------------|----------------------------------------|-------------------------------|--------------------------------|---------|
| ezorgoptie Ac                        | tief Prijs      | Beschikba<br>voor<br>gratis/verl | ar<br>Prijs bij gratis/<br>aagd tarief | verlaagd<br>Vervangende tekst | Sortering                      |         |
| HL ServicePoint 🗹                    | €               | 1 5 2                            | € 3                                    | Standaard tekst               | 0                              |         |
| :: 🕂 :: Wanneer                      | Gewicht         | ٣                                | hoger is dan                           | 25 kg dan Voeg extra          | kosten toe ▼ €                 | 7 🗙 6   |
| :: 🕂 :: Wanneer                      | Winkelmand tota | al 🔻                             | hoger is dan €                         | 25 dan Prijs wordt            | ▼ €                            | 7 2.5 🗙 |
| :: 🕂 :: Wanneer                      | Gewicht         | ٣                                | hoger is dan                           | 50 kg dan Voeg extra          | kosten toe (blijf herhaler ▼ € | 24 🗙 8  |
| :: 🕂 :: Wanneer                      | Gewicht         | ٣                                | hoger is dan                           | 250 kg dan Bezorgopti         | e uitgeschakeld                | 8       |
| Voeg een extra                       | regel toe       |                                  |                                        |                               |                                |         |
| nuis bezorgen 🗹                      | €               | 6                                | €                                      | Standaard tekst               | 0                              |         |
| Voeg een extra                       | regel toe       |                                  |                                        |                               |                                |         |
| vondbezorging<br>8.00 - 21.00 uur)   | €               | 7                                | €                                      | Standaard tekst               | 0                              |         |
| Voeg een extra                       | regel toe       |                                  |                                        |                               |                                |         |
| andaag bezorgen<br>8.00 - 21.00 uur) | €               | 10                               | €                                      | Standaard tekst               | 0                              |         |
|                                      |                 |                                  |                                        |                               |                                | 10      |

Bezorgopties op productniveau

## Tijdvakken instellen

Uw klanten bestellen meer als ze een tijdvak kunnen selecteren bij hun bestelling. Een tijdvak is een bezorgmoment in de ochtend, middag of avond. Tijdvakken zijn beschikbaar voor consument ontvangers in Nederland. Afhankelijk van de postcode van de ontvanger wordt het juiste tijdvak in uw webshop getoond. Bij het instellen is het van belang dat u de verzendmomenten goed invoert en dat u uw bestellingen op de juiste dag bij ons aanbiedt.

#### Stap 1: Tijdvakken activeren

Ga naar het menu 'Bezorgtijden' (1) en vink de optie 'Bezorgtijden activeren' (2) aan. U kunt instellen dat de tijdvakken alleen zichtbaar zijn als er voor alle artikelen voldoende voorraad is (3). Kies hoeveel dagen vooruit u de tijdvakken in uw shop wilt tonen (4).

#### Stap 2: stel uw verzendmomenten in

Biedt u in uw contract met DHL Portal dezelfde dag bezorging aan? Activeer dan de optie 'Vandaag bezorgen' (5) en/of 'Vandaag bezorgen niet bij de buren' (6) en stel in tot hoe laat deze optie op uw webshop getoond mag worden voor het bezorgen op diezelfde dag. Biedt u geen DHL Vandaag aan? Laat de vakjes dan leeg.

| 🚯 🖀 Example 🖸 8                | 🛡 0 🕂 Nieuw                                                                                                    | Hallo                                                                           | wpadmin 📃 |  |  |  |  |  |  |
|--------------------------------|----------------------------------------------------------------------------------------------------|---------------------------------------------------------------------------------|-----------|--|--|--|--|--|--|
| Dashboard                      | Verzendzones   Verzendklassen   DHL in WooCommerce                                                                                                    |                                                                                 |           |  |  |  |  |  |  |
| 📌 Berichten                    | DHL in WooCommerce                                                                                                    |                                                                                 |           |  |  |  |  |  |  |
| 93 Media                       | Dit is de officiële DHL Plugin voor WooCommerce in WordPress. Gebruikt u WooCommerce voor uw webshop en u bent op zoek naar een gebruiksvriendelijke manier om<br>zendingen binnen Nederland en naar het buitenland te verwerken? Dan biedt deze plugin u veel mogelijkheden. U kunt eenvoudig verzendlabels aanmaken en meerdere |                                                                                 |           |  |  |  |  |  |  |
| 📕 Pagina's                     | bezorgopties in uw webshop aanbieder                                                                                                    | n. Stel hieronder uw account in.                                                |           |  |  |  |  |  |  |
| Reacties                       | Plugin instellingen                                                                                                    | Bezorgtijden activeren 🗸 Actief                                                 |           |  |  |  |  |  |  |
| WooCommerce                    | Activeer de functies van deze<br>plugin.                                                                                                    | Bezorgdatum en tijd weergeven in de winkel en bezorgtijdopties in de dashboard. |           |  |  |  |  |  |  |
| Bestellingen<br>Kortingsbonnen | Accountgegevens                                                                                                    | Controleren op voorraad 🗹 Actief                                                |           |  |  |  |  |  |  |
| DHL in WooCommerce             | Instellingen voor de DHL API.<br>Nog geen API gegevens? Bekijk<br>hier waar u deze vindt.                                                                                                    | Bezorgtijden worden alleen weergegeven indien alle producten op voorraad zijn.  | back      |  |  |  |  |  |  |
| Rapporten                      |                                                                                                    | Aantal dagen weergeven Toon 7 dagen                                             | Feed      |  |  |  |  |  |  |
| Status                         | Label instellingen                                                                                                    | Aantal dagen weergeven voor bezorgtijden                                        |           |  |  |  |  |  |  |
| Extensies                      | labels.                                                                                                    | Actief                                                                          |           |  |  |  |  |  |  |
| Producten                      | Paramentias                                                                                                    | Vandaag bezorgen (18.00 - 21.00 uur) mogelijk tot                               |           |  |  |  |  |  |  |
| 🔊 Weergave                     | Kies de bezorgopties voor de                                                                                                    | Vandaag bezorgen (niet bij de buren) mogelijk tot 6 11:00 🔻                     |           |  |  |  |  |  |  |
| 🖌 Plugins                      | ontvangers van uw webshop.                                                                                                    | Volgende dag  Thuis bezorgen mogelijk tot 18:00 7                               |           |  |  |  |  |  |  |
| 👗 Gebruikers                   | Bezorgtijden                                                                                                    | Volgende dag 🔻 Niet bij de buren bezorgen moge 8 18:00 🔻                        |           |  |  |  |  |  |  |
| 差 Hulpmiddelen                 | Klanten kunnen bezorgtijden<br>aangeven om de bezorgdatum                                                                                                    | Verzenden op Maandag 9 I Actief                                                 |           |  |  |  |  |  |  |
| Instellingen                   | aan te geven                                                                                                    |                                                                                 |           |  |  |  |  |  |  |
| Menu invouwen                  |                                                                                                    | Verzenden op Dinsdag 🗹 Actief                                                   |           |  |  |  |  |  |  |

Standaard bezorgt DHL Portal de volgende werkdag. In uw contract heeft u afspraken gemaakt over de aanlevering van uw bestellingen voor bezorging de volgende dag. Stel deze afspraken in (7 en 8). Activeer de dagen waarop u verstuurt (9) en sla de wijzigingen op.

**Een voorbeeld:** uw dagelijkse pick-up komt om 18:00 uur en u verstuurt dan de bestellingen die tot 17.00 uur zijn gedaan. Zet dan een vinkje bij 'Thuis bezorgen mogelijk tot', selecteer 'Volgende dag' en stel de tijd in op 17.00 uur. Tot die tijd zullen de tijdvakken voor de volgende dag zichtbaar zijn op uw webshop. Perfect! U biedt uw klanten nu tijdvakken voor de bezorging van hun pakket.

## Standaard verzend- en retouradres instellen

In het menu 'standaard verzendadres' (1) vult u uw gegevens in (2) die als afzendadres op de verzendlabels moeten komen. U kunt hier ook een ander retouradres instellen en een adres als u kiest voor de verzendoptie ; verberg verzender'. Het verzendadres dat u instelt wordt dan op uw labels getoond. Sla de gegevens op (3).

| 🚯 🖀 Demo WordPress     | 😳 7 📮 0 🕂 Nieuw 🖋 Simp                                                         | oly Show Hooks                                                       |                                                                                                    |  |  |  |
|------------------------|--------------------------------------------------------------------------------|----------------------------------------------------------------------|----------------------------------------------------------------------------------------------------|--|--|--|
| 🚳 Dashboard            | WordPress 4.9.1 is beschikbaar. N                                              | u biiwerken.                                                         |                                                                                                    |  |  |  |
| 🖈 Berichten            |                                                                                |                                                                      |                                                                                                    |  |  |  |
| 93 Media               | Algemeen Producten Bel                                                         | asting Verzendmethoden                                               | Afrekenen Accounts E-mails API                                                                                                    |  |  |  |
| 📕 Pagina's             | WasCommerce data undata unha                                                   | id. Dedaald waar het bijverken naar                                  | de l'actute versie                                                                                                    |  |  |  |
| Reacties               | woocommerce data-update voicoc                                                 | nd, bedankt voor net bijwerken naar                                  | de laatste versie.                                                                                                    |  |  |  |
| 🐖 WooCommerce 🧹        | Verzendzones   Verzendopties   Verze                                           | ndklassen  DHL in WooCommerce                                        |                                                                                                    |  |  |  |
| Bestellingen 🔞         | DHL in WooCommerce                                                             |                                                                      |                                                                                                    |  |  |  |
| Kortingsbonnen         | Dit is de officiële DHL Plugin voor Woo<br>eenvoudig verzendlabels aanmaken er | Commerce in WordPress. Gebruikt<br>n meerdere bezorgopties in uw web | u WooCommerce voor uw webshop en u bent op zoek naar een gebruiksvriendelijke manier o<br>shop aanbieden. Stel hieronder uw account in. |  |  |  |
| Rapporten              |                                                                                | 2                                                                    |                                                                                                    |  |  |  |
| Instellingen<br>Status | Plugin instellingen<br>Activeer de functies van deze                           | Voornaam                                                             | Test                                                                                                    |  |  |  |
| Extensions             | plugin.                                                                        |                                                                      |                                                                                                    |  |  |  |
| Producten              | Accountragevens                                                                | Achternaam                                                           | DHL                                                                                                    |  |  |  |
| Norania                | Instellingen voor de DHL API.                                                  | Padellf                                                              | DHI                                                                                                    |  |  |  |
| Plugins (2)            | Nog geen API gegevens? Haal<br>ze <u>hier</u> op.                              | beanji                                                               | Unc                                                                                                    |  |  |  |
| 🚢 Gebruikers           |                                                                                | Postcode                                                             | 5223GR                                                                                                    |  |  |  |
| 🔑 Extra                | Verzendopties<br>Kies de verzendopties voor de                                 |                                                                      |                                                                                                    |  |  |  |
| 🚦 Instellingen         | ontvangers van uw webshop.                                                     | Plaats                                                               | Utrecht                                                                                                    |  |  |  |
| Menu invouwen          | Standaard verzendadres                                                         |                                                                      |                                                                                                    |  |  |  |
|                        | Vul de gegevens van uw                                                         | Straat                                                               | Reactorweg                                                                                                    |  |  |  |
|                        | verzendadres m.                                                                | H.J.                                                                 | ar.                                                                                                    |  |  |  |
|                        | Debug instellingen                                                             | Huisnummer                                                           | 25                                                                                                    |  |  |  |
|                        | Instellingen voor ontwikkelaars.                                               | Land                                                                 | Nederland                                                                                                    |  |  |  |
|                        |                                                                                |                                                                      |                                                                                                    |  |  |  |
|                        |                                                                                | E-mail                                                               | shin.ho@dhl.com                                                                                                    |  |  |  |
|                        |                                                                                |                                                                      | 3                                                                                                    |  |  |  |

Het instellen van de verzendopties is klaar, goed gedaan!

## Labels printen vanuit uw webshop

Makkelijk labels printen direct vanuit uw webshop? Dat kan nu heel eenvoudig. U kiest zelf van welke services u gebruik wilt maken.

## Labels per stuk printen

#### Stap 1: Ga naar het menu bestellingen

Om het label te printen voor uw bestellingen gaat u naar het menu 'Bestellingen' (1) en klikt u op het ordernummer of op het oog-icoon in de kolom 'Acties' (2).

| 🚯 📸 Example 🖸 7           | 7 🗭 0 🕂 N        | ieuw                                       |                                                                |    |                  |                                       |                      | Hallo wpadmin               |
|---------------------------|------------------|--------------------------------------------|----------------------------------------------------------------|----|------------------|---------------------------------------|----------------------|-----------------------------|
| Dashboard                 | WardDrose        | 401 is basshithaas No biyos                | dan                                                            |    |                  |                                       |                      | Scherminstellingen 🔻 Hulp 🔻 |
| 📌 Berichten               | worderies        | s 4.2.1 is beschikoaar. No bijwei          | Act.                                                           |    |                  |                                       |                      |                             |
| 9 Media                   | Bestellin        | gen Bestelling toevoegen                   |                                                                |    |                  |                                       |                      |                             |
| 📕 Pagina's                | 1 bestelling     | ı verplaatst naar de Prullenbak. <u>Or</u> | ngedaan maken                                                  |    |                  |                                       |                      | 0                           |
| Reacties                  | Alle (1)   Prull | enbak (2)   In de wacht (1)                |                                                                |    |                  |                                       |                      | Bestellingen zoeken         |
| WooCo 1                   | Acties           | • Toepassen                                | Alle datums * Zoek een klant * Filter                          |    |                  |                                       |                      | iem                         |
| Bestellingen              | •                | Bestelling                                 | Bestemming                                                     |    | Datum 🔺          | Totaal                                | DHL label informatie | Acties 2                    |
| Rapporten<br>Instellingen | •                | #11 van Wpa                                | Test Klant, Reactorweg 25, 3542ad Utrecht<br>Via Avondlevering | 1. | januari 12, 2018 | €5.96<br>Via Betalingen met<br>cheque |                      |                             |
| Status<br>Extensies       | •                | Bestelling                                 | Bestemming                                                     |    | Datum            | Totaal                                | DHL label informatie | Acties                      |
| Producten                 | Acties           | • Toepassen                                |                                                                |    |                  |                                       |                      | 1 item                      |
| Neergave                  |                  |                                            |                                                                |    |                  |                                       |                      |                             |

#### Stap 2: Kies uw services en maak verzendlabels aan

U kunt de adresgegevens controleren en aanpassen indien nodig (1). Aan de rechterkant van het scherm ziet u of de bestelling voor een particuliere ontvanger of zakelijke ontvanger gaat. Dit heeft u standaard ingesteld bij het hoofdstuk 'Bezorgopties instellen' hierboven. Hier kunt u dat wijzigen (2). U ziet verder de verzendopties die uw klant heeft gekozen en de opties die u standaard heeft ingesteld. U kunt de opties nog wijzigen (3). Bij extra services selecteert u de services die u wenst, bijvoorbeeld het meesturen van een retourlabel (4). Print daarna het label (5).

| Dashboard                                                                                                    | Restalling howerken Retalling towersen                                                                                                    |                                                                                                    |                                                                                                    |           | Scherminstellingen 🔻 Hulp 🔻                                                                                                    |
|----------------------------------------------------------------------------------------------------|----------------------------------------------------------------------------------------------------|----------------------------------------------------------------------------------------------------|----------------------------------------------------------------------------------------------------|-----------|----------------------------------------------------------------------------------------------------|
| Berichten<br>Media<br>Pagina's<br>Reacties<br>WooCommerce<br>stellingen<br>rtingsbonnen<br>pporten<br>tellingen<br>itus | Bestelling Dewerken estelling toevoegen Bestelling #9 details Betaling via Betalingen met cheque. Klant IP: 176 Algemeen Datum van aanmaak: 2018-09-17 © 11 ©: 45 © Status: In de wacht * Klant: Profiel – Bekijk andere bestellingen – wpadmin (#1-plugins@dhl.com) * * | 3.132.211.74<br>Facturering<br>Shin DHL<br>Teststraat 11<br>5223GR Den Bosch<br>E-mailadres:<br>shin.ho@dhl.com<br>Telefoon:<br>1234567890 | Verzendmethoden<br>Shin DHL<br>Teststrat 11<br>5223GR Den Bosch<br>Becorgen bij DHL ServicePoint<br>Enorm The Engering<br>Oude Vijimenseveg B4<br>5223GP S HERTOGENBOSCH<br>NL | ,         | Labels voor deze order<br>Er zijn nog geen labels aangemaakt.<br>Maak een nieuw label aan<br>Particulier<br>Zakelijk<br>Bezorgmethode<br>Om de wer<br>ServicePoint<br>ServicePoint |
| nsies<br>Producten<br>Weergave                                                                                          | Artikel                                                                                                    |                                                                                                    | Kosten Aantal Totaa<br>€1.00 × 1 €1.00                                                                                                    | )         | Oude Vijmenseweg &L 5223GP. S HERTOGENBOS<br>Extra services<br>Ø Referentie                                                                                                    |
| Plugins<br>Gebruikers<br>Hulpmiddelen<br>Instellingen                                                                   | DHL ServicePoint                                                                                                    |                                                                                                    | 65.00                                                                                                    | 65.00     | O DHL Vandsag     @ Return label     `@ Extra Zeker                                                                                                    |
| Menu invouwen                                                                                                    |                                                                                                    |                                                                                                    | verzending:<br>Totaal:                                                                                                    | €6.00     |                                                                                                    |
|                                                                                                    | Item(s) toevoegen     Kortingsbon toepassen     Terugi       Extra velden     Nieuw extra veld toevoegen:                                                                                                    | betalen                                                                                                    | Her                                                                                                    | berekenen | Afmeting en gewicht<br>Geselecteerd: ServicePoint<br>() Small (0-20 kg, 80:50:35 cm)<br>Maak aan                                                                                   |

#### Stap 3: Label printen en zending volgen

Na het aanmaken van het label komt er een bevestiging onder de aanmaak-button (1). Rechts bovenaan (2) kunt u het label downloaden en printen. Ook ziet u hier het zendingsnummer waarmee u de zending kunt volgen met <u>track en trace</u>.

|                   | Trucow                                                                                     |                                                            |                                                                                                |              | Hallow                                                                              |
|-------------------|--------------------------------------------------------------------------------------------|------------------------------------------------------------|------------------------------------------------------------------------------------------------|--------------|-------------------------------------------------------------------------------------|
| board             | Bestelling bewerken Bestelling toevoegen                                                   |                                                            |                                                                                                |              | Scherminstellingen 🔻 🛛 H                                                            |
| nten<br>a<br>a's  | Bestelling #9 details<br>Betaling via Betalingen met cheque. Klant IP: 178                 | 3.132.211.74                                               |                                                                                                |              | Labels voor deze order                                                              |
| ies<br>Commerce 🔸 | Algemeen<br>Datum van aanmaak:<br>2018-09-17 © 11 💽 : 45 👽                                 | Facturering<br>Shin DHL<br>Teststraat 11                   | <ul> <li>Verzendmethoden</li> <li>Shin DHL</li> <li>Teststraat 11</li> </ul>                   | 0            | Maak oon picuw label aan                                                            |
| en<br>onnen       | Status:<br>In de wacht                                                                     | 5223GR Den Bosch<br>E-mailadres:<br><u>shin.ho@dhl.com</u> | 5223GR Den Bosch<br>Bezorgen bij DHL ServicePoint<br>Enorm Th Engering<br>Ourde Wiimencewan 84 |              | Particulier Zakeliji<br>Bezorgmethode                                               |
| n                 | Klant: <u>Profiel → Bekijk andere bestellingen →</u><br>wpadmin (#1 – plugins@dhl.com) × ▼ | Telefoon:<br><u>1234567890</u>                             | 5223GP S HERTOGENBOSCH<br>NL                                                                   |              | Ann de deur ServicePoint Brien                                                      |
| cten              | Artikel                                                                                    |                                                            | Kosten Aantal T                                                                                | otaal        | Enorm Th Engering                                                                   |
| gave<br>s         | Simple                                                                                     |                                                            | €1.00 × 1                                                                                      | E1.00        | Extra services                                                                      |
| ikers<br>niddelen | DHL ServicePoint                                                                           |                                                            |                                                                                                | E5.00        | O DHL Vandaag      Ø Return label                                                   |
| ingen             |                                                                                            |                                                            | Verzending:                                                                                    | €5.00        | 🗋 🧐 Extra Zeker                                                                     |
| invouwen          |                                                                                            |                                                            | Totaal:                                                                                        | €6.00        |                                                                                     |
|                   | Item(s) toevoegen Kortingsbon toepassen Terug                                              | betalen                                                    | 1                                                                                              | Herberekenen |                                                                                     |
|                   | Extra velden                                                                               |                                                            |                                                                                                | *            | Afmeting en gewicht<br>Geselecteerd: ServicePoint<br>Small ( 0-20 kg, 80x50x35 cm ) |
|                   | Nieuw extra veld toevoegen:                                                                |                                                            |                                                                                                |              | Maak aan                                                                            |
|                   | Naam                                                                                       |                                                            | Waarde                                                                                         |              | Label aangemaakt.                                                                   |

### Labels in bulk printen

Wilt u meerdere labels in één keer printen, dat kan heel eenvoudig. Bij de 'plug-in instellingen' in de handleiding hierboven staat uitgelegd hoe u dit kunt instellen. In het bestellingen overzicht krijgt u deze instellingen te zien. Selecteer bij (1) voor welk pakket type u labels wilt printen. Selecteer de bestelling; per stuk door een vinkje voor de bestelling te zetten of alle bestellingen door het vinkje voor 'Bestelling'(2) te zetten. Klik op 'Toepassen'(3) en de labels worden direct aangemaakt. Vervolgens selecteert u de bestellingen met labels en met de optie DHL-label downloaden kunt u ze in een keer printen.

| 🚯 🖀 Example 📀 7        | 🗭 0 🕂 Nieuw                       |                                        |                                      |          | Hallo wpadmin 📃      |
|------------------------|-----------------------------------|----------------------------------------|--------------------------------------|----------|----------------------|
| 🚳 Dashboard            | 1                                 |                                        |                                      | Schermin | stellingen 🔻 Hulp 🔻  |
| A Revisitor            | WordPress 5.0.3 is beschikbaa     | ar. <u>Nu bijwerken</u> .              |                                      |          |                      |
| 91 Media               | Bestellingen Bestelling           | toevoegen                              |                                      |          |                      |
| Pagina's               | Alle (2)   Prullenbak (1)   In de | 1 3                                    |                                      |          | Bestellingen zoeken  |
| Reacties               | DHL - Label aanmaken (Zo 🖡 🔻      | Toepassen Alle datums 🔻 Filtere        | n op geregistreerde klant 🔻 🛛 Filter |          |                      |
| WooCommerce            | Bestelling 2                      | Datum                                  | Status                               | Totaal   | DHL label informatie |
| Bestellingen           | #12 Test DHL                      | <ul> <li>20 minuten geleden</li> </ul> | In de wacht                          | €10.00   |                      |
| Rapporten              | #11 Test DHL                      | <ul> <li>23 minuten geleden</li> </ul> | In de wacht                          | €6.00    |                      |
| Instellingen<br>Status | Bestelling                        | Datum                                  | Status                               | Totaal   | DHL label informatie |
| Extensies              | Acties 🔻                          | Toepassen                              |                                      |          |                      |

Zo, nu is het versturen van pakjes een stuk eenvoudiger. U heeft de installatie van de plug-in met succes afgerond. Heeft u nog vragen? Wij helpen u graag verder per <u>e-mail</u> of bel naar 088 34 54 333. 16

## Veelgestelde vragen

#### HULP IS ONDERWEG!

Heeft u vragen over de WooCommerce plug-in? We helpen u natuurlijk graag, en zo snel als maar kan. De allerkortste route naar het antwoord? Check even of uw vraag voorkomt in het lijstje hieronder. Vindt u niet wat u zoekt, dan helpen u graag verder per <u>e-mail</u> of bel naar 088 34 54 333.

#### Q: Op welke versie van WordPress werkt de DHL plug-in?

A: De DHL plug-in voor WooCommerce werkt op WordPress 4.1 en hoger.

#### Q: Wat betekenen de extra services voor particuliere ontvangers

A: Per bezorgmethode verschillen de extra services die u kunt kiezen. Bij een brievenbuspakket kunt u bijvoorbeeld geen handtekening selecteren, bij een bezorging aan de deur wel.

#### Overzicht extra services:

- Referentie: u kunt een referentie toevoegen aan de zending die als tekst geprint wordt op het label.
- Retourlabel: een retourlabel wordt direct aangemaakt bij het aanmaken van het label.
- DHL Vandaag: het pakket bezorgen we dezelfde dag in de avond tussen 18:00 en 21:00 uur in Nederland.
- Extra Zeker: Bij schade of verlies van het pakket kunt u de waarde claimen tot maximaal € 500,-.
- Handtekening: de ontvanger tekent voor ontvangst (niet beschikbaar voor brievenbuspakket). De handtekening is zichtbaar via <u>track en trace</u>
- Avondbezorging: het pakket bezorgen wij in Nederland in de avond tussen 18:00 en 21:00 uur.
- Niet bij de buren: het pakket bezorgen wij in Nederland bij de ontvanger en niet bij de buren in de straat.
- Leeftijdscheck: de bezorger controleert bij bezorging aan huis in Nederland de leeftijd van de ontvanger (18+).

#### Q: Wat betekenen de extra services voor zakelijke ontvangers

A: Per bezorgmethode verschillen de extra services die u kunt kiezen.

#### Overzicht extra services:

- Referentie: u kunt een referentie toevoegen aan de zending die als tekst geprint wordt op het label
- Retourlabel: een retourlabel wordt direct aangemaakt bij het aanmaken van het label.
- Aanvullende transportverzekering: Extra verzekering voor uw waardevolle zending. Wanneer de goederenwaarde meer dan € 50.000 bedraagt, dan eerst toestemming vragen via Customer Service.
- Zaterdagbezorging: bezorging op in Nederland zaterdag tussen 09.00 en 15:00 uur.
- Expresser: bezorging in Nederland de volgende werkdag voor 11:00 uur.
- Verberg verzender: u kunt een alternatieve naam en adres invoeren voor op het label.
- Rembourszending: bezorging als de ontvanger het door u opgegeven bedrag betaalt bij ontvangst.
- Bouwplaats: bezorging op een locatie in aanbouw.
- Af fabriek: de ontvanger betaalt ons de vrachtkosten.